## Настройка вида сторожевого геркона.

1. Запустите программу. Нажмите кнопку «Режим программирования»

| 🗟 Единая сервисная программа                                       | _ ×                                                                    |
|--------------------------------------------------------------------|------------------------------------------------------------------------|
| Версия 1.0.2.8 <b>Е.С.П.</b><br>Единая сервисная программа         | Изготовитель:<br>000 ЭПО "СИГНАЛ"                                      |
| 🗼 "Флоугаз" - корректор объёма газа,                               | Наш адрес:<br>413119. г. Энгельс-19<br>Саратовская область.<br>Россия. |
| 📦 "Ультрамаг" - ультразвуковой комплекс.                           | Наш сайт в интернете:<br>www.eposignal.ru                              |
| <ul> <li>База архивных данных</li> <li>Удаленный доступ</li> </ul> | <u>Спасибо за использование</u><br><u>нашей продукции.</u>             |
| Выберите порт: СОМ1<br>Выберите сетевой адрес прибора: 1           | Режим просмотра Выход                                                  |

2. В открывшемся окне выберите пункт меню «Параметры настройки» и нажмите кнопку «ОК»

| Главное меню                                                         |       |  |
|----------------------------------------------------------------------|-------|--|
| Выберите функцию:                                                    |       |  |
| <ul> <li>Текущие параметры</li> </ul>                                |       |  |
| ○ Архивы                                                             |       |  |
| <ul> <li>Параметры настройки</li> </ul>                              |       |  |
| <ul> <li>Установка реального времени и даты</li> </ul>               |       |  |
| <ul> <li>Договорные (подстановочные) значения</li> </ul>             |       |  |
| О Изменение сетевого адреса                                          |       |  |
| 🔿 Конфигурация прибора                                               |       |  |
| О Установка величины накопленного рабочего объема                    |       |  |
| <ul> <li>Корректировка канала измерения перепада давления</li> </ul> |       |  |
| Изменить пароль Ок                                                   | Выход |  |
|                                                                      |       |  |

3. В окне «Параметры» выберите вкладу «Дополнительные параметры»

| Параметры                                   |                          |  |
|---------------------------------------------|--------------------------|--|
| Основные параметры                          | Јополнительные параметры |  |
| Название предприятия (не более 30 символов) |                          |  |
| 000 ЭПО Сигнал                              |                          |  |
| Время индикации                             | : 60 🔻 сек.              |  |
| Датчик перепада давления: О Включен         |                          |  |
| 💿 Отключен                                  |                          |  |
|                                             | Записать Выход           |  |

4. Во вкладе «Дополнительные параметры» выберите вид сторожевого геркона «Нормально замкнут» и нажмите кнопку «Записать». Нажмите кнопу «Выход».

| Параметры                                    |                           |  |
|----------------------------------------------|---------------------------|--|
| Основные параметры Дополнительные параметры  |                           |  |
| Период измерений<br>Контрактный час су       | : 5 🔽 сек.<br>јток : 10 🗘 |  |
| Вид сторожевого геркона: О Нормально замкнут |                           |  |
|                                              | 💿 Нормально разомкнут     |  |
|                                              | Записать Выход            |  |

Для счетчиков производства ООО ЭПО «СИГНАЛ» вид сторожевого геркона должен иметь значение «Нормально замкнут».

При установке корректора Флоугаз на счетчики других производителей, вид сторожевого геркона может иметь другое значение.